### Регистрация бортового устройства

#### После входа выберите меню «Текущие счета»!

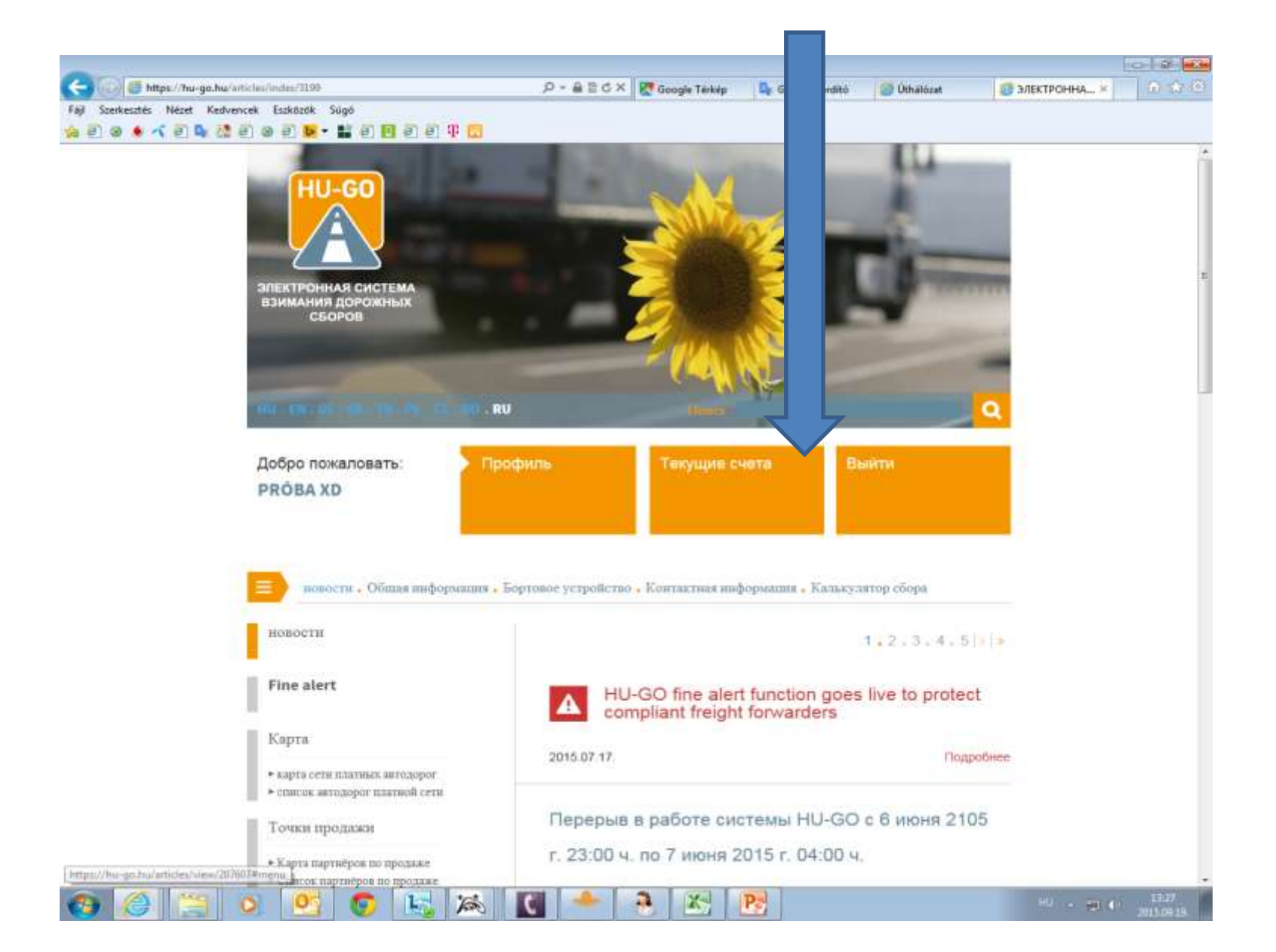

## Выберите текущий счёт и в конце строки: «Дальше»!

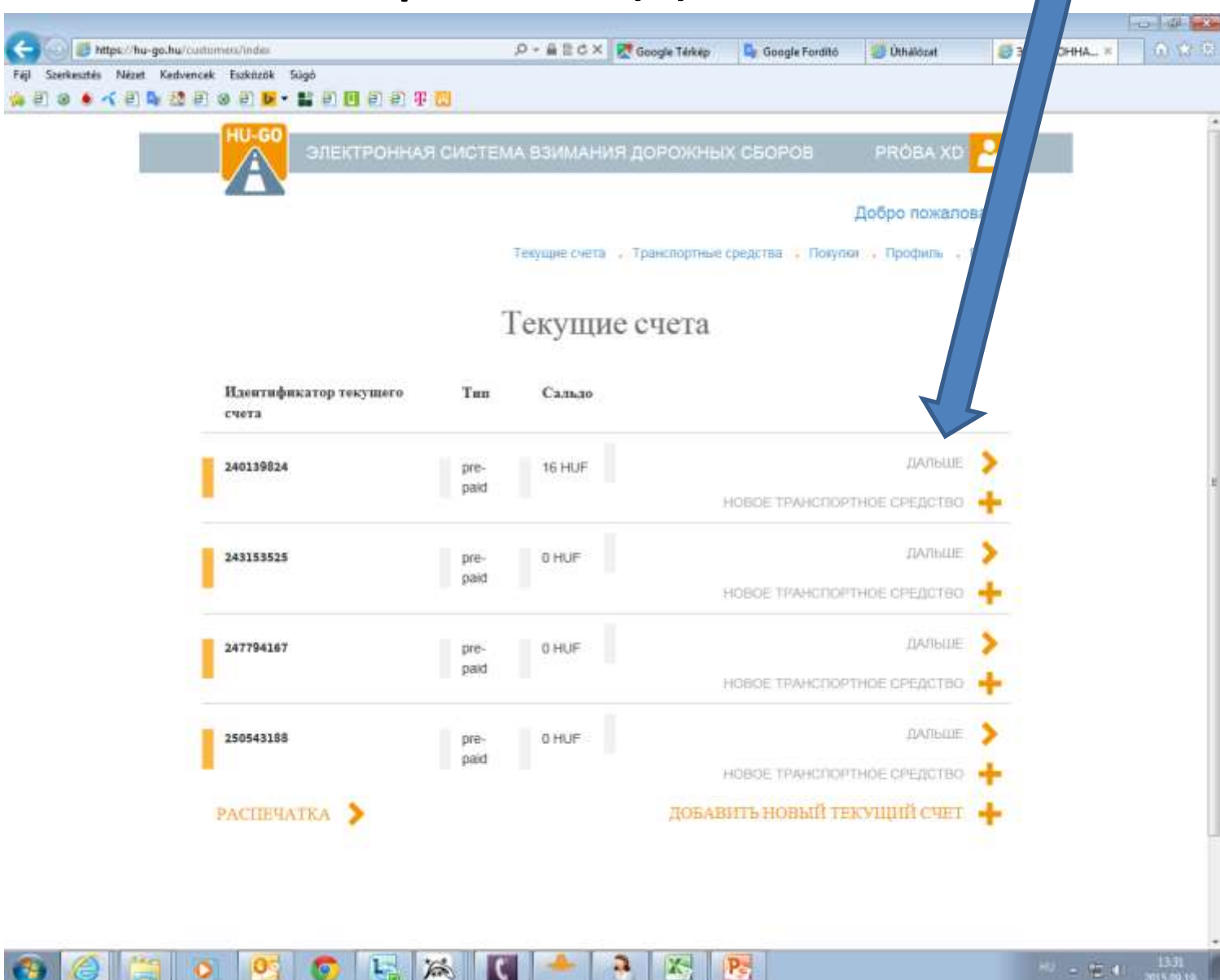

#### Транспортные средства данного текущего счёта

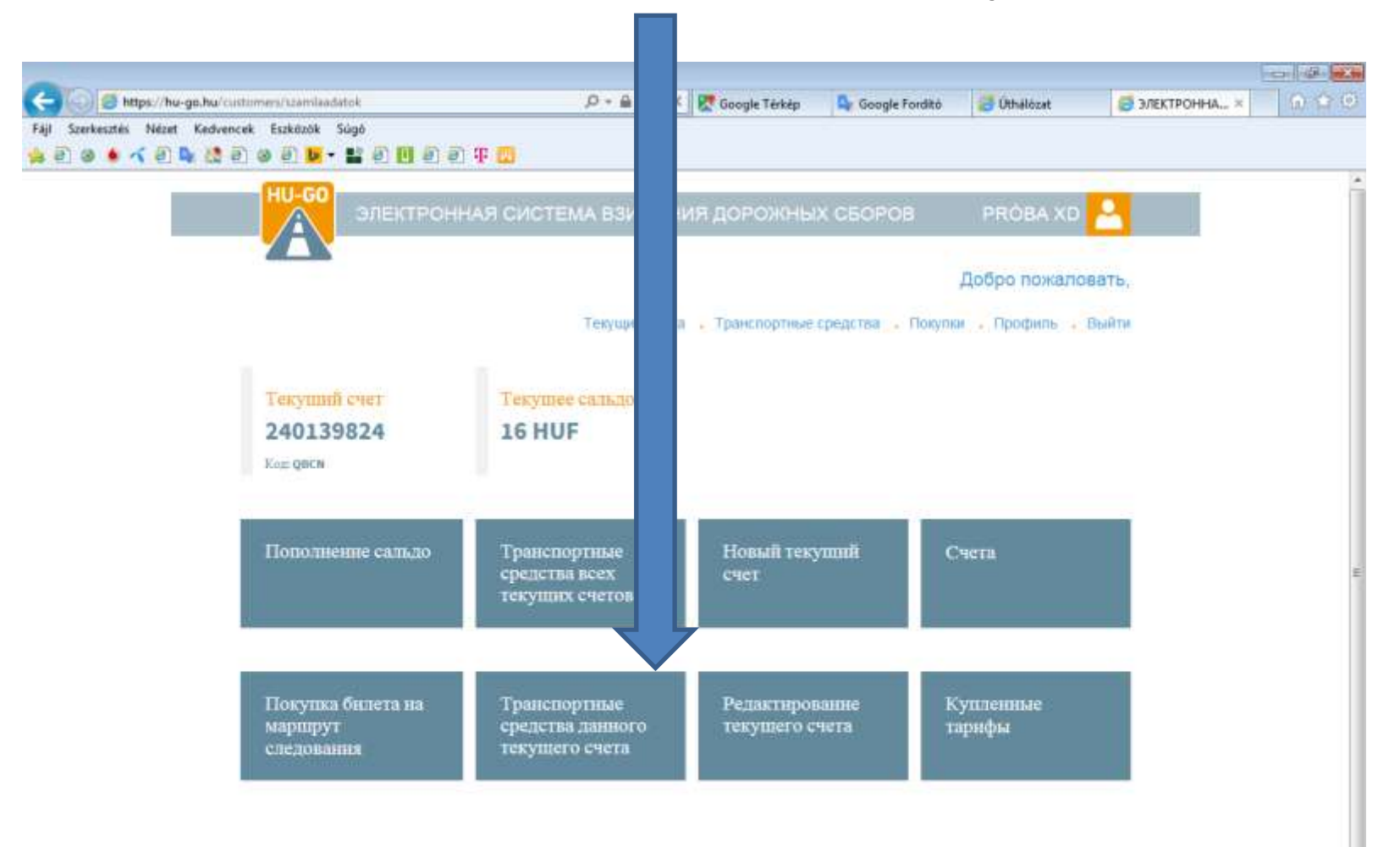

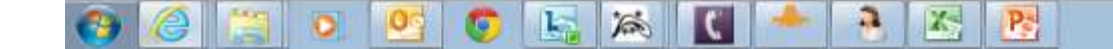

В меню «Транспортные средства данного текущего счёта» выберите нужное транспортное средство, затем в конце строки требуется войти в меню «Привязка OBU к машине»!

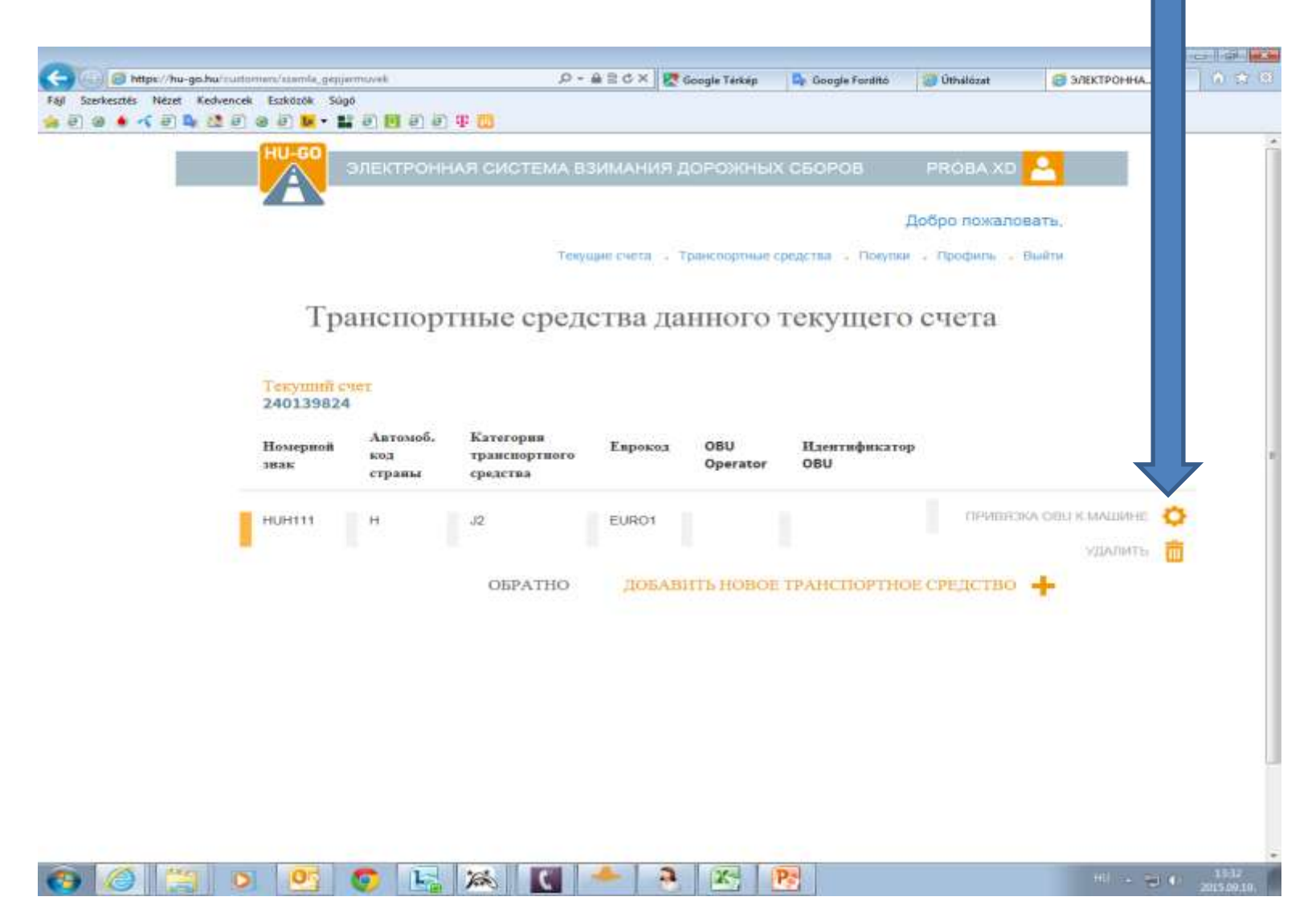

#### Ввести данные бортового устройства и «Сохранить».

| Constrained accrete account of the use the state of the use the state of the use the use the u                                                                                                    | Szerkesztés Nézet Kedvencek Eszközök Súgó | The second second second                       |                                                                                                    |                                                                                                    |        |  |
|----------------------------------------------------------------------------------------------------|-------------------------------------------|------------------------------------------------|----------------------------------------------------------------------------------------------------|----------------------------------------------------------------------------------------------------|--------|--|
| Harcpotika OBU tpancnopthoro cpeaceta<br>Texmule ver: 240139624<br>Houegeed aaax HUH111<br>Exposed EDRO<br>Marcrogen<br>Texneropen<br>PERACTIPEOLAHIE<br>OBU<br>He. osu<br>e.g. 940123654987<br>OBU<br>He. osu<br>e.g. 940123654987<br>OBU<br>He. osu<br>e.g. 940123654987<br>OBU<br>Montisolaannee PIM-koga a saankrumot no ti<br>mpostalgea OBU Mosed a saankrumot no ti<br>mpostalgea OBU Mosed a saankrumot no ti<br>mpostalgea OBU Mosed a saankrumot no ti<br>mpostalgea OBU Mosed a saankrumot no ti<br>mpostalgea OBU Mosed a saankrumot no ti<br>mpostalgea OBU Mosed a saankrumot no ti<br>mpostalgea OBU Mosed a saankrumot no ti<br>mpostalgea OBU Mosed a saankrumot no ti<br>mpostalgea OBU Mosed a saankrumot no ti<br>mpostalgea OBU Mosed a saankrumot no ti<br>mpostalgea OBU Mosed a saankrumot no ti<br>saan te catulation of nod usage and the catulation of nod<br>saape tost are based of the 2.05 catopy fournite<br>bused to the DBU catopy fournite<br>bused cot are based of the 2.05 catopy fournite<br>bused cot are based of the 2.05 catopy fournite<br>bused cot are based of the 2.05 catopy fournite<br>bused cot are based of the 2.05 catopy fournite<br>bused cot are based of the 2.05 catopy fournite<br>bused cot are based of the 2.05 catopy fournite<br>bused cot are based of the 2.05 catopy fournite<br>bused cot are based of the 2.05 catopy fournite<br>bused cot are based of the 2.05 catopy fournite<br>bused cot are based of the 2.05 catopy fournite<br>bused cot are based of the 2.05 catopy fournite<br>bused cot are based of the 2.05 catopy fournite<br>bused cot are bused of the 2.05 catopy fournite<br>bused cot are bused of the 2.05 catopy fournite<br>bused cot are based of the 2.05 catopy fournite<br>bused cot are based of the 2.05 catopy fournite<br>bused cot are bused of the 2.05 catopy fournite<br>bused cot are based of the 2.05 catopy fournite<br>bused cot are bused of the 2.05 catopy fournite<br>bused cot are bused of the 2.05 catopy fournite<br>bused cot are bused of the 2.05 catopy fournite<br>bused cot are bused of the 2.05 catopy fournite<br>bused cot are bused of the 2.05 catopy fournite<br>bused cot are bused of the 2.05 catopy                   | 19 🔹 🔨 E 🗣 🕼 E 99 El 🗗 • 📕 E 📴            | e) e) 4 🖸                                      |                                                                                                    |                                                                                                    |        |  |
| Texpremit over:: 240139824    Howepool smax  HUH111    Exproxed  EUR01    Marchegeneor operatures  2 <sup>2</sup> Transcripting  2 <sup>2</sup> Transcripting or operatures  2 <sup>4</sup> OBU  E. 9. 940123654987    OBU  E. 9. 940123654987    OBU  E. 9. 940123654987    OBU  E. 9. 940123654987    OBU  E. 10. 10. 10. 10. 10. 10. 10. 10. 10. 10                                                                                                    | Ha                                        | теройка ОВ                                     | 8∪ транспортно                                                                                                    | го средст                                                                                                    | ва     |  |
| Texyment over:: 240139824    HoneyacoB suaz:  HUH111    Esposoa  EUR01    Marcropes  J2    TypescopFreero opeactes  J2    OBU  e.g. 940123654987    OBU  Marcropes otherwise PIN-koga B 3aBickmaccht of the mean start of the mean start of the call table of the wave hugo free of the wave hugo free of the wave hugo free of the wave hugo free of the start of the call table of the call table of the call table of the call table of the call table of the call table of the call table of the start babe of the start babb of the start babe of the start babe of the                                                                                                    |                                           |                                                | 5.4 E-4                                                                                                    | 82                                                                                                    |        |  |
| Honeyanodi stata: HUH11<br>Exposicional<br>Exposicional<br>Transcribogrettoro o questaria<br>DEU<br>PERACTUPOLIANCE<br>OBU<br>I.a., oBU<br>e.g. 940123654967<br>OBU<br>I.a., oBU<br>e.g. 940123654967<br>OBU<br>Michonboblaanne PIN-kooga is asaascumaoctin of<br>nposabilique OBU moniero timmentus<br>Michonboblaanne PIN-kooga is asaascumaoctin of<br>nposabilique OBU moniero timmentus<br>Michonboblaanne PIN-kooga is asaascumaoctin of<br>nposabilique OBU moniero timmentus<br>Michonboblaanne PIN-kooga is asaascumaoctin of<br>nposabilique OBU moniero timmentus<br>Michonboblaanne PIN-kooga is asaascumaoctin of<br>nposabilique OBU moniero timmentus<br>Michonboblaanne PIN-kooga is asaascumaoctin of<br>moniero timmentus<br>Michonboblaanne PIN-kooga is asaascumaoctin of<br>Michonboblaanne PIN-kooga is asaascumaoctin of<br>Michonboblaanne PIN-kooga is asaascumaoctin of<br>moniero timmentus<br>Michonboblaanne PIN-kooga is asaascumaoctin of<br>moniero timmentus<br>Michonboblaanne PIN-kooga is asaascumaoctin of<br>moniero timmentus<br>Michonboblaanne PIN-kooga is asaascumaoctin of<br>moniero timmentus<br>Michon |                                           | Текуший счет: 240:                             | 139824                                                                                                    |                                                                                                    |        |  |
| Exprox EURO1<br>Transcributions or operations                                                                                                    |                                           | Номерной знак                                  | HUH111                                                                                                    |                                                                                                    |        |  |
| Marcine present and a set of the set of the se                                                                                                    |                                           | Еврокод                                        | EUR01                                                                                                    |                                                                                                    |        |  |
| DBU    Ha, oBU    e.g. 940123654987    OBU PIN    Victamoska kateropiii<br>Tpakenopriboro opeartiai<br>Tpakenopriboro opeartiai<br>Ma catero V-FO (HU-GO)    Varanoska kateropiii<br>Tpakenopriboro opeartiai<br>Topakenopriboro opeartiai<br>Ma catero V-FO (HU-GO)    Company Company Company Company Company Company Company Company<br>Table to the topake of the topake of the topake of the LDB category into<br>command topake will be cate usated on the UBB category into<br>command topake on the Vehicle<br>Provide such information, the usage will be declared and<br>provide such information, the usage will be declared and<br>provide such information, the usage will be declared and<br>provide such information, the usage will be declared and<br>provide such information, the usage will be declared and<br>provide such information, the usage will be declared and<br>provide such information, the usage will be declared and<br>provide such information, the usage will be declared and<br>provide such information, the usage will be declared and<br>provide such information, the usage will be declared and<br>provide such information, the usage will be declared and<br>provide such information, the usage of the uww. hu-go hu site.                                                                                                    |                                           | Категория<br>транспортного средства            | J2                                                                                                    |                                                                                                    |        |  |
| OBU    Ida, oBU    e.g. 940123654987    OBU PIN    VicnonbaoBahue PIN-koga B BaBikumaoc tu or nopoBaRupepa OBU Moxeer orimiwarb.cs    Ycraeiceska kareropiiii maekaborite PIN-koga B BaBikumaoc tu or nopoBaRupepa OBU Moxeer orimiwarb.cs    Ycraeiceska kareropiiii maekaborite PIN-koga B BaBikumaoc tu or nopoBaRupepa OBU Moxeer orimiwarb.cs    Ycraeiceska kareropiiii maekaborite PIN-koga B BaBikumaoc tu or nopoBaRupepa OBU Moxeer orimiwarb.cs    Ycraeiceska kareropiiii maekaborite PIN-koga B BaBikumaoc tu or nopoBaRupepa OBU Moxeer orimiwarb.cs    Ycraeiceska kareropiiii maekaborite PIN-koga B BaBikumaoc tu orimise pinton to poBaRupepa OBU Moxeer orimise pinton the Assay on the PID actegory (number of axies) as it staled by the road usage and cakcutation of road usage and cakcutation provide such the OBU care of the JDB category infor coming from the OBU - Cause, when the OBU care and cakcutation provide such information. Ch cusage will be declared and the JDB category infor cost will be cakcutated based on the JDB category infor cost will be cakcutated based on the JDB category infor cost will be cakcutated based on the JDB category infor cost will be cakcutated based on the JDB category infor cost will be cakcutated based on the JDB category infor cost will be cakcutated based on the JDB category infor cost will be cakcutated based on the JDB category infor cost will be cakcutated based on the JDB category infor cost will be cakcutated based on the JDB category infor cost will be cakcutated based on the JDB category infor cost will be cakcutated based on the JDB category infor cost will be cakcutated based on the JDB category infor cost will be cakcutated based on the JDB category infor cost will be cakcutate                                                                                                    |                                           |                                                | РЕДАК                                                                                                    | тирование 👩                                                                                                    |        |  |
| If a. OBU  e.g. 940123654987    OBU PIN                                                                                                    |                                           | OBU                                            |                                                                                                    |                                                                                                    |        |  |
| e g. 940123654987<br>OBU PIN<br>Vic nontwork PIN-koga B sabikumoc Ti or<br>npoeakigepa OBU mower or nurvartscs<br>Yerzanoska kzereropsim<br>Tpanenoprimoro opexeras<br>Ha cakre XY-FO (HU-GO)<br>Ha cakre XY-FO (HU-GO)<br>To The calculation of road usage and the calculation of road<br>usage cost are based on the JDB category (nurber of<br>axdes) as it stated by the road usage and calculation<br>of road usage cost is based on the JDB category millo<br>commit from the OBU - at the OBU cannol<br>provide such information. Of course, when the OBU cannol<br>provide such information. Of course, when the OBU cannol<br>provide such information. The OBU cannol<br>provide such information. Of course, when the OBU cannol<br>provide such information. Of course, when the OBU cannol<br>provide such information. The Usage will be declared and<br>the cost will be calculated by the road user on the Vehicle<br>Properties page of the www.hu-go.hu site                                                                                                    | N                                         | -                                              | P                                                                                                    |                                                                                                    |        |  |
| OBU PIN    Victations as a state of the probability of the control of the control of the conto                                                                                                    |                                           | H.A. 060                                       | e.n. 940123654987                                                                                                    |                                                                                                    |        |  |
| Установка категории<br>транспортного средства  На сайте XУ-ГО (HU-GO)    На сайте XУ-ГО (HU-GO)  •    На сайте XУ-ГО (HU-GO)  •    На сайте XУ-ГО (HU-GO)  •    Спривлечением Посредника в декларирования<br>means that the declaration of road usage and the calculation of road<br>usage cost are based on the JDB category (number of<br>axies) as it stated by the road user on the Vehicle<br>Properties page of the www.hu-go.hu site.    Спривлечением Посредника в декларирования<br>means that the declaration of road usage and calculation<br>of road usage cost is based on the JDB category info<br>coming from the OBU - if the OBU provider can supply<br>the cost will be calculated based on the JDB category value<br>declared by the road user on the Vehicle<br>provide such information. The usage will be declared and<br>the cost will be calculated based on the VBC category<br>value declared by the road user on the Vehicle.                                                                                                    |                                           | OBU PIN                                        |                                                                                                    |                                                                                                    |        |  |
| Установка категорни<br>транспортного средства*  На сайте ХУ-ГО (HU-GO)    На сайте ХУ-ГО (HU-GO) means that both the<br>declaration of road usage and the calculation of road<br>usage cost are based on the JDB category (number of<br>addes) as it stated by the road user on the Vehicle<br>Properties page of the www.hu-go.hu site.    С привлечением Посредника в декларировании<br>means that the declaration of road usage and the calculation<br>of road usage cost is based on the JDB category into<br>coming from the OBU – if the OBU cannot<br>provide such information. Of course, when the OBU cannot<br>the cost will be calculated based on the JDB category<br>value declared by the road user on the Vehicle<br>Properties page of the www.hu-go.hu site.                                                                                                    |                                           |                                                | и<br>Использование PIN-кода в зависи<br>провайдера ОВU может отличаты                                                                                                    | мости от<br>ся                                                                                                    |        |  |
| Ha cakre XУ-ГО (HU-GO) means that both the<br>declaration of road usage and the calculation of road<br>usage cost are based on the JDB category (number of<br>axies) as it stated by the road user on the Vehicle<br>Properties page of the www.hu-go.hu site<br>C привлечением Посредника в декларировании<br>means that the declaration of road usage and calculation<br>of road usage cost is based on the JDB category info<br>coming from the OBU – if the OBU provider can supply<br>this information. Of course, when the OBU cannot<br>provide such information, the usage will be declared and<br>the cost will be calculated based on the JDB category<br>value declared by the road user on the Vehicle<br>Properties page of the www.hu-go.hu site.                                                                                                    |                                           | Установка категории<br>транспортного средства* | На сайте ХУ-ГО (HU-GO)                                                                                                    | •                                                                                                    | ]      |  |
| С привлечением Посредника в декларировании<br>means that the declaration of road usage and calculation<br>of road usage cost is based on the JDB category into<br>coming from the OBU – if the OBU provider can supply<br>this information. Of course, when the OBU cannot<br>provide such information, the usage will be declared and<br>the cost will be calculated based on the JDB category<br>value declared by the road user on the Vehicle<br>Properties page of the www.hu-go.hu site.                                                                                                    |                                           |                                                | Ha cake XY-FO (HU-GO) means to<br>declaration of road usage and the co-<br>usage cost are based on the JDB co-<br>axies) as it stated by the road user of<br>Properties page of the www.hu-go.html<br>Properties page of the www.hu-go.html<br>Properties page of the wwwwwwwwwwwwwwwwwwwwwwwwwwwwwwwwwww | hat both the<br>alculation of road<br>ategory (number of<br>on the Vehicle<br>nu site                                                                                    |        |  |
|                                                                                                    |                                           |                                                | С привлечением Посредника в<br>means that the declaration of road u<br>of road usage cost is based on the ;<br>coming from the OBU – if the OBU p<br>this information. Of course, when th<br>provide such information, the usage<br>the cost will be calculated based on<br>value declared by the road user on<br>Properties page of the www.hu-go.t                                                                                                    | декларировании<br>isage and caiculation<br>IDB category info<br>izovider can supply<br>e OBU cannot<br>will be declared and<br>the JDB category<br>the Vehicle<br>w site | r<br>N |  |
|                                                                                                    |                                           |                                                |                                                                                                    |                                                                                                    |        |  |

# На экране появится подтверждение успеха взаимной привязки и будут отображены номер устройства и имя Оператора OBU.

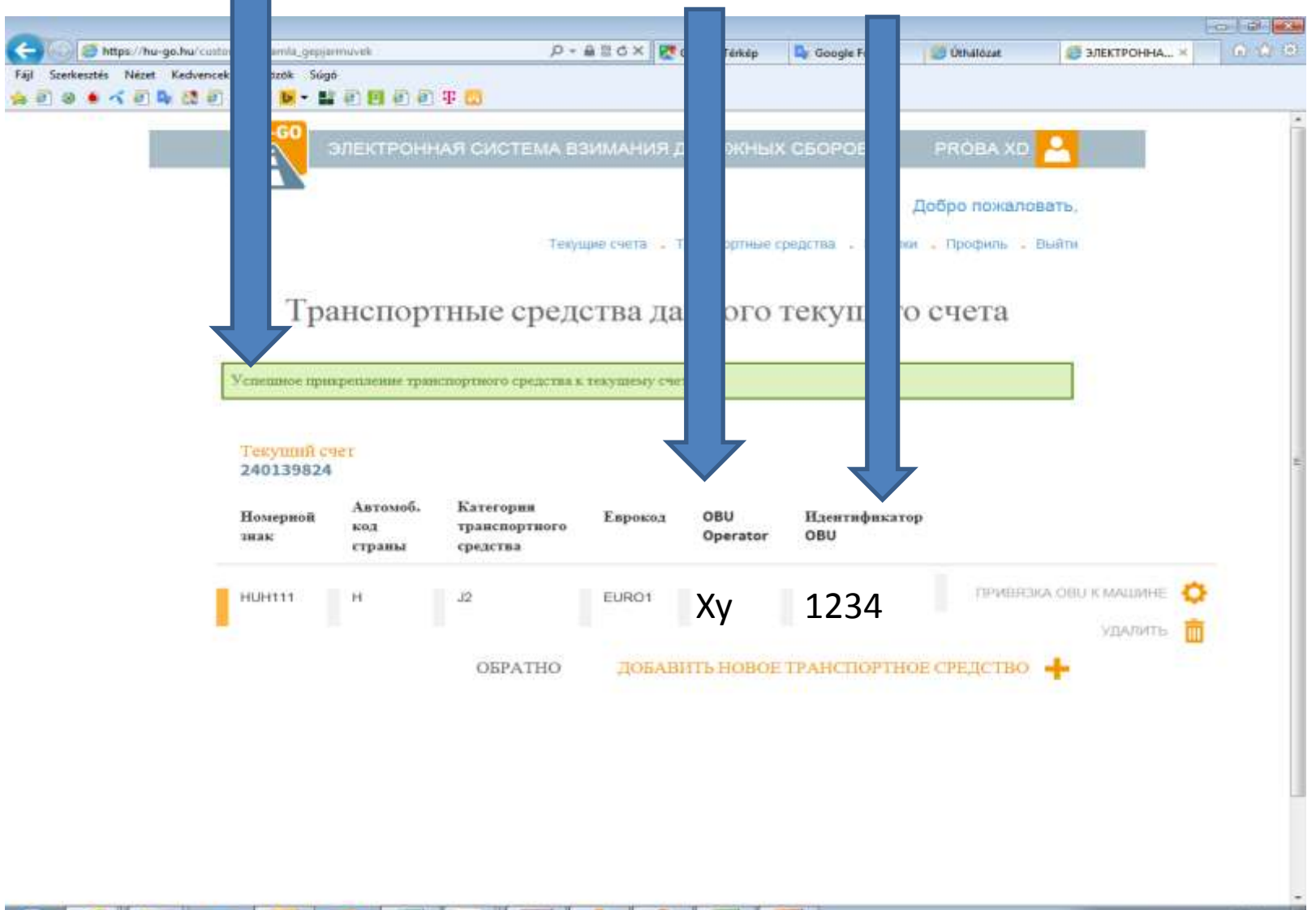

1

Pa

10